# 電話帳データを保存する

# SDカードに電話帳データを保存する

## 1

ホーム画面で 💮 (Google)

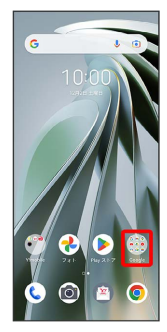

#### 2

🔒 (連絡帳)

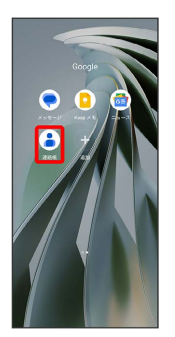

🏁 連絡先画面が表示されます。

# 3

修正と管理

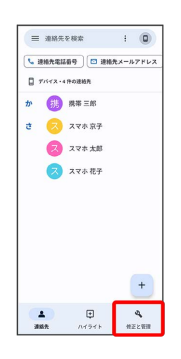

| 14 | u, |  |
|----|----|--|
| -  |    |  |
|    |    |  |

| ファイルヘエクスポート         「ロンクロット」」         「フォットはない」         アメート         「フォットはない」         「フォットはない」         「ファイル・コンクボート」         「フォットはない」         「フォットはない」                                                                                                    |
|----------------------------------------------------------------------------------------------------|
| Ø 1000000       0. 776 Kr6         Ø 7000000       0. 100000         Ø 700000000       0. 100000         Ø 2000000       0. 100000         Ø 2000000       0. 100000                                                                                                    |
|                                                                                                    |
| S                                                                                                    |
| Image: Solution of the second second seco                                                                                                    |
| Feeto-a                                                                                                    |
| Δ     0       μα     κ       μα     κ       μα                                                                                                    |
| Δ<br><u> <u> <u> </u> <u> </u> <u> </u> <u> </u> <u> </u> <u> </u> <u> </u> <u> </u> <u> </u></u></u>                                                                                                    |
| Δ                                                                                                    |
| <u>▲ □ ↓ ↓ ↓ ↓ ↓ ↓ ↓ ↓ ↓ ↓ ↓ ↓ ↓ ↓ ↓ ↓ ↓ ↓ </u>                                                                                                    |
| S<br>3<br>3<br>3<br>3<br>3<br>3<br>3<br>3<br>3<br>3<br>3<br>3<br>3                                                                                                    |
| BAX     A(3)     BZ CBE       5       5       9050-F       1000-F       1000-F       1000-F       1000-F       1000-F       1000-F                                                                                                    |
| 5<br>2 2992-F<br>1995-F<br>1995-F<br>1 |
| 5                                                                                                    |
| #/////////////////////////////////                                                                                                    |
| ■ ダウンロード D :<br>ダウンロード D :<br>ダウンロード D :<br>ジンコードA027f/A                                                                                                    |
| ■         ダウンロード         00         :           ダウンロード         0         :                                                                                                    |
| 9550-F                                                                                                    |
| Mostly Share                                                                                                    |
|                                                                                                    |
|                                                                                                    |
|                                                                                                    |
|                                                                                                    |
|                                                                                                    |
|                                                                                                    |
|                                                                                                    |
| E contacts.vcf 3.0                                                                                                    |
|                                                                                                    |
| 5                                                                                                    |
| •                                                                                                    |
| (SDカード)                                                                                                    |
| 次に保存: D i                                                                                                    |
| ± 2010-K                                                                                                    |
| □ ANDZET                                                                                                    |
| <u><u><u></u><u></u><u></u><u></u><u></u><u></u><u></u><u></u><u></u><u></u><u></u><u></u><u></u><u></u><u></u><u></u><u></u><u></u></u></u>                                                                                                    |
|                                                                                                    |
|                                                                                                    |

## 7

ファイルの保存先を選択

| 504=KE887*K6 |               |
|--------------|---------------|
|              |               |
| Alarma       | Android       |
| Audiobooks   | DOM           |
| Documents    | Download      |
| LOSTOR       | Movies        |
| Music        | Notifications |
| Pictures     | Podcasts      |
| Recordings   | In Ringtones  |
| SD_PM        |               |
|              |               |

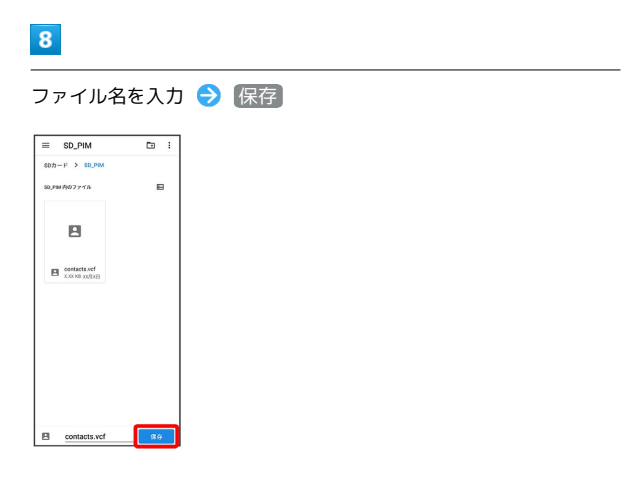

🏁 SDカードに電話帳データが保存されます。